**Dell Data Protection** 

Guia de Recuperação para File/Folder Encryption, Hardware Crypto Accelerator, Unidades de criptografia automática e Chave de uso geral 8.10

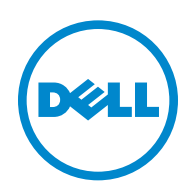

Este produto usa partes do programa 7-Zip. O código-fonte pode ser encontrado em www.7-zip.org. O licenciamento é feito sob a licença GNU LGPL + restrições unRAR (www.7-zip.org/license.txt).

#### 2016-07

Protegido por uma ou mais patentes dos EUA, incluindo: Número 7665125; Número 7437752; e Número 7665118.

As informações neste documento estão sujeitas a alterações sem aviso.

<sup>© 2016</sup> Dell Inc.

Marcas comerciais registradas e marcas comerciais usadas na suítes de documentos Dell Data Protection | Encryption, Dell Data Protection Endpoint Security Suite, Dell Data Protection | Endpoint Security Suite Enterprise, Dell Data Protection | Security Tools e Dell Data Protection | Cloud Edition Suite: Dell™ e o logotipo da Dell, Dell Precision™, OptiPlex™, ControlVault™, Latitude™, XPS® e KACE™ são marcas comerciais da Dell Inc. Cylance<sup>®</sup> e o logotipo da Cylance são marcas registradas da Cylance, Inc. nos Estados Unidos e em outros países. McAfee<sup>®</sup> e o logotipo da McAfee são marcas comerciais ou marcas registradas da McAfee, Inc. nos Estados Unidos e em outros países. Intel<sup>®</sup>, Pentium<sup>®</sup>, Intel Core Inside Duo<sup>®</sup>, Itanium<sup>®</sup> e Xeon<sup>®</sup> são marcas registradas da Intel Corporation nos Estados Unidos e em outros países. Adobe<sup>®</sup>, Acrobat<sup>®</sup> e Flash<sup>®</sup> são marcas registradas da Adobe Systems Incorporated. Authen Tec<sup>®</sup> e Eikon<sup>®</sup> são marcas comerciais registradas da Authen Tec. AMD<sup>®</sup> é marca comercial registrada da Advanced Micro Devices, Inc. Microsoft<sup>®</sup>, Windows<sup>®</sup> e Windows Server<sup>®</sup>, Internet Explorer<sup>®</sup>, MS-DOS<sup>®</sup>, Windows Vista<sup>®</sup>, MSN<sup>®</sup>, ActiveX<sup>®</sup>, Active Directory<sup>®</sup>, Access<sup>®</sup>, ActiveSync<sup>®</sup>, BitLocker<sup>®</sup>, BitLocker To Go<sup>®</sup>, Excel<sup>®</sup>, Hyper-V<sup>®</sup>, Silverlight<sup>®</sup>, Outlook<sup>®</sup>, PowerPoint<sup>®</sup>, OneDrive<sup>®</sup>, SQL Server<sup>®</sup>, e Visual C++<sup>®</sup> são marcas comerciais ou marcas registradas da Microsoft Corporation nos Estados Unidos e/ou em outros países. VMware<sup>®</sup> é marca registrada ou marca comercial da VMware, Inc. nos Estados Unidos ou em outros países. Box <sup>®</sup> é marca registrada da Box. Dropbox<sup>sm</sup> é marca de serviço da Dropbox, Inc. Google™, Android™, Google™ Chrome™, Gmail™, YouTube® e Google™ Play são marcas comerciais ou marcas registradas da Google Inc. nos Estados Unidos e em outros países. Apple<sup>®</sup>, Aperture<sup>®</sup>, App Store<sup>sM</sup>, Apple Remote Desktop<sup>™</sup>, Apple TV<sup>®</sup>, Boot Camp<sup>™</sup>, FileVault<sup>™</sup>, iCloud<sup>®</sup><sup>SM</sup>, iPad<sup>®</sup>, iPhone<sup>®</sup>, iPhoto<sup>®</sup>, iTunes Music Store<sup>®</sup>, Macintosh<sup>®</sup>, Safari<sup>®</sup> e Siri<sup>®</sup> são marcas de serviço, marcas comerciais ou marcas registradas da Apple, Inc. nos Estados Unidos e/ou em outros países. GO ID<sup>®</sup>, RSA<sup>®</sup> e SecurID<sup>®</sup> são marcas registradas da EMC Corporation. EnCase™ e Guidance Software® são marcas comerciais ou marcas registradas da Guidance Software. Entrust<sup>®</sup> é marca registrada da Entrust<sup>®</sup>, Inc. nos Estados Unidos e em outros países. InstallShield<sup>®</sup> é marca registrada da Flexera Software nos Estados Unidos, China, Comunidade Europeia, Hong Kong, Japão, Taiwan e Reino Unido. Micron<sup>®</sup> e RealSSD<sup>®</sup> são marcas registradas da Micron Technology, Inc. nos Estados Unidos e em outros países. Mozilla® Firefox® é marca registrada da Mozilla Foundation nos Estados Unidos e/ou em outros países. iOS<sup>®</sup> é marca comercial ou marca registrada da Cisco Systems, Inc. nos Estados Unidos e em determinados países e é usada nos Estados Unidos sob licença. Oracle<sup>®</sup> e Java<sup>®</sup> são marcas registradas da Oracle e/ou de suas afiliadas. Outros nomes podem ser marcas comerciais de seus respectivos proprietários. SAMSUNG™ é marca comercial da SAMSUNG nos Estados Unidos ou em outros países. Seagate<sup>®</sup> é marca registrada da Seagate Technology LLC nos Estados Unidos e/ou em outros países. Travelstar<sup>®</sup> é marca registrada da HGST, Inc. nos Estados Unidos e em outros países. UNIX<sup>®</sup> é marca registrada da The Open Group. VALIDITY™ é marca comercial da Validity Sensors, Inc. nos Estados Unidos e em outros países. VeriSign<sup>®</sup> e outras marcas relacionadas são marcas comerciais ou marcas registradas da VeriSign, Inc. ou suas afiliadas ou subsidiárias nos Estados Unidos e em outros países e licenciadas para a Symantec Corporation. KVM on IP<sup>®</sup> é marca registrada da Video Products. Yahoo!<sup>®</sup> é marca registrada da Yahoo! Inc.

# Índice

| 1 | Introdução                                                          |
|---|---------------------------------------------------------------------|
| 2 | Recuperação de File/Folder Encryption7                              |
|   | Requisitos de recuperação                                           |
|   | Visão geral do processo de recuperação                              |
|   | Executar recuperação de FFE                                         |
|   | Obter o arquivo de recuperação - Computador gerenciado remotamente  |
|   | Obter o arquivo de recuperação - Computador gerenciado localmente   |
|   | Executar uma recuperação                                            |
| 3 | Recuperação de Hardware Crypto Accelerator                          |
|   | Requisitos de recuperação                                           |
|   | Visão geral do processo de recuperação                              |
|   | Executar recuperação de HCA                                         |
|   | Obter o arquivo de recuperação - Computador gerenciado remotamente  |
|   | Obter o arquivo de recuperação - Computador gerenciado localmente   |
|   | Executar uma recuperação                                            |
| 4 | Recuperação de Unidade de criptografia automática (SED) 15          |
|   | Requisitos de recuperação                                           |
|   | Visão geral do processo de recuperação                              |
|   | Executar recuperação de SED                                         |
|   | Obter o arguivo de recuperação - Cliente SED gerenciado remotamente |
|   | Obter o arquivo de recuperação - Cliente SED gerenciado localmente  |
|   | Executar uma recuperação                                            |
| 5 | Recuperação de Chave de uso geral 17                                |
|   | Recuperar a GPK                                                     |
|   | Obter o arquivo de recuperação                                      |
|   | Executar uma recuperação                                            |

3

I

| 6                                                 | Recuperação de dados de unidade criptografada           | 19 |
|---------------------------------------------------|---------------------------------------------------------|----|
|                                                   | Recuperar dados de unidade criptografada                | 19 |
| 7                                                 | Recuperação do BitLocker Manager                        | 21 |
|                                                   | Recuperar dados                                         | 21 |
| Apêndice A - Gravação do ambiente de recuperação2 |                                                         |    |
|                                                   | Gravação da ISO do ambiente de recuperação em um CD\DVD | 23 |
|                                                   | Gravação do ambiente de recuperação em mídia removível  | 23 |

# 1

# Introdução

Esta seção detalha o que é necessário para criar o ambiente de recuperação.

- Cópia obtida por download do software do ambiente de recuperação Localizada na pasta Kit de recuperação do Windows na mídia de instalação do Dell Data Protection.
- Mídia CD-R, DVD-R ou mídia USB formatada
  - Se estiver gravando um CD ou DVD, verifique o Apêndice A Gravação do ambiente de recuperação para obter detalhes.
  - Se estiver usando mídia USB, verifique o Apêndice A Gravação do ambiente de recuperação para obter detalhes.
- Pacote de recuperação para dispositivo com falha
  - Para clientes gerenciados remotamente, as instruções a seguir explicam como obter um pacote de recuperação do Servidor do Dell Data Protection.
  - Para clientes gerenciados localmente, o pacote de recuperação foi criado durante a configuração em uma unidade de rede compartilhada ou em uma mídia externa. Encontre este pacote antes de continuar.

# **Recuperação de File/Folder Encryption**

Com a recuperação de FFE (File/Folder Encryption - Criptografia de pastas/arquivos), você pode acessar:

- Um computador que não inicializa e que mostra um prompt para executar uma recuperação de SDE.
- Um computador cujos dados criptografados não podem ser acessados ou cujas políticas não podem ser editadas.
- Um servidor com o Dell Data Protection | Server Encryption que atenda uma das condições acima.
- Um computador com uma placa de Hardware Crypto Accelerator ou uma placa-mãe/TPM que precisa ser trocada.

### Requisitos de recuperação

Para a recuperação de FFE, você precisa de:

• Kit de recuperação do Windows para criar um disco de inicialização especial - O kit contém arquivos que serão usados para criar uma imagem do Windows PE (WinPE) e personalizá-la com software e drivers do Dell Data Protection. O kit está situado na pasta Kit de recuperação do Windows na mídia de instalação do Dell Data Protection.

## Visão geral do processo de recuperação

Para recuperar um sistema que falhou:

- 1 Crie uma ISO de recuperação e grave-a em um CD/DVD ou crie uma unidade USB inicializável. Consulte Apêndice A Gravação do ambiente de recuperação.
- 2 Obtenha o arquivo de recuperação.
- 3 Execute a recuperação.

# Executar recuperação de FFE

Execute este procedimento para realizar uma recuperação de FFE.

#### Obter o arquivo de recuperação - Computador gerenciado remotamente

Para fazer download do arquivo LSARecovery <nomedamáquina domínio.com>.exe:

- 1 Abra o Remote Management Console e, no painel esquerdo, selecione Gerenciamento > Recuperar endpoint.
- 2 No campo Nome de host, digite o nome de domínio totalmente qualificado do endpoint e clique em Pesquisar.
- 3 Na janela Recuperação avançada, digite uma senha de recuperação e clique em Fazer download.

NOTA: Você precisa memorizar essa senha para acessar as chaves de recuperação.

4 Copie o arquivo LSARecovery\_<nomedamáquina\_domínio.com>.exe para um local no qual possa ser acessado quando inicializado no WinPE.

#### Obter o arquivo de recuperação - Computador gerenciado localmente

Para obter o arquivo de recuperação do Personal Edition:

- 1 Localize o arquivo de recuperação com o nome LSARecovery\_<nomedosistema>.exe. O arquivo estava armazenado em uma unidade de rede ou um armazenamento removível quando você acessou o Assistente de configuração durante a instalação do Personal Edition.
- 2 Copie o arquivo LSARecovery\_<nomedosistema>.exe para o computador de destino (o computador cujos dados serão recuperados).

#### Executar uma recuperação

- 1 Usando a mídia inicializável criada anteriormente, inicialize-a em um sistema de recuperação ou no dispositivo com a unidade que você está tentando recuperar. Um ambiente WinPE é aberto.
- 2 Digite x e pressione Enter para abrir um prompt de comando.
- **3** Navegue até o arquivo de recuperação e abra-o.
- 4 Selecione uma opção:
  - Meu sistema não inicializa e mostra uma mensagem solicitando a execução da Recuperação de SDE.
     Isso permitirá que você recompile as verificações de hardware que o cliente Encryption executa quando você inicializa no SO.
  - Meu sistema não me permite acessar dados criptografados, editar políticas ou está sendo reinstalado. Use isso se a placa do Hardware Crypto Accelerator ou a placa-mãe/TPM precisar ser substituída.
- **5** Na caixa de diálogo Informações de backup e recuperação, confirme que as informações sobre o computador cliente a ser recuperado estão corretas e clique em **Avançar**.

Ao recuperar computadores que não sejam Dell, os campos SerialNumber e AssetTag estarão em branco.

6 Na caixa de diálogo que mostra uma lista dos volumes do computador, selecione todas as unidades aplicáveis e clique em Avançar.

Use as teclas Shift e Control para destacar múltiplas unidades.

Se a unidade selecionada não estiver criptografa com FFE, ela não poderá ser recuperada.

7 Digite sua senha de recuperação e clique em Avançar.

Com um cliente gerenciado remotamente, esta é a senha fornecida na Etapa 3 em Obter o arquivo de recuperação -Computador gerenciado remotamente.

No Personal Edition, a senha é a Senha de administrador do Encryption definida para o sistema no momento em que as chaves foram depositadas.

- 8 Na caixa de diálogo Recuperação, clique em Recuperar. O processo de recuperação é iniciado.
- 9 Quando a recuperação for concluída, clique em Concluir.

**10** Após o computador ser reinicializado, ele deve funcionar plenamente. Se o problema persistir, entre em contato com o Dell ProSupport.

L

**NOTA:** Remova qualquer mídia USB ou CD\DVD usado para inicializar a máquina. Se não fizer isso, o computador pode ser inicializado novamente no ambiente de recuperação.

# Recuperação de Hardware Crypto Accelerator

Com a Recuperação de Hardware Crypto Accelerator (HCA) do Dell Data Protection, você pode recuperar o acesso para o seguinte:

- Arquivos em uma unidade com criptografia de HCA Este método descriptografa a unidade usando as chaves fornecidas. Durante o processo de recuperação você poderá selecionar a unidade específica que precisa ser descriptografada.
- Uma unidade com criptografia de HCA após uma substituição de hardware Este método é usado após a substituição de uma placa do Hardware Crypto Accelerator ou de uma placa-mãe/TPM. Você pode executar uma recuperação para obter acesso novamente aos dados criptografados sem descriptografar a unidade.

## Requisitos de recuperação

Para uma recuperação de HCA, você precisará de:

- Acesso a uma ISO do ambiente de recuperação
- Mídia USB ou CD\DVD inicializável

## Visão geral do processo de recuperação

Para recuperar um sistema que falhou:

- 1 Crie uma ISO de recuperação e grave-a em um CD/DVD ou crie uma unidade USB inicializável. Consulte Apêndice A Gravação do ambiente de recuperação.
- **2** Obtenha o arquivo de recuperação.
- **3** Execute a recuperação.

L

# Executar recuperação de HCA

Execute este procedimento para realizar uma recuperação de HCA.

#### Obter o arquivo de recuperação - Computador gerenciado remotamente

Para fazer download do arquivo LSARecovery\_<nomedamáquina\_domínio.com>.exe gerado quando você instalou o Dell Data Protection:

- 1 Abra o Remote Management Console e, no painel esquerdo, selecione Gerenciamento > Recuperar endpoint.
- 2 No campo Nome de host, digite o nome de domínio totalmente qualificado do endpoint e clique em Pesquisar.
- 3 Na janela Recuperação avançada, digite uma senha de recuperação e clique em Fazer download.

NOTA: Você precisa memorizar essa senha para acessar as chaves de recuperação.

O arquivo LSARecovery\_<nomedamáquina\_domínio.com>.exe é obtido por download.

#### Obter o arquivo de recuperação - Computador gerenciado localmente

Para obter o arquivo de recuperação do Personal Edition:

- 1 Localize o arquivo de recuperação com o nome LSARecovery\_<nomedosistema>.exe. O arquivo foi armazenado em uma unidade de rede ou um armazenamento removível quando você enviou pelo Assistente de configuração durante a instalação do Personal Edition.
- 2 Copie o arquivo LSARecovery\_<nomedosistema>.exe para o computador de destino (o computador cujos dados serão recuperados).

#### Executar uma recuperação

1 Usando a mídia inicializável criada anteriormente, inicialize-a em um sistema de recuperação ou no dispositivo com a unidade que você está tentando recuperar.

Um ambiente WinPE é aberto.

- 2 Digite x e pressione Enter para abrir um prompt de comando.
- 3 Navegue até o arquivo de recuperação salvo e abra-o.
- 4 Selecione uma opção:
  - Desejo descriptografar minha unidade criptografada HCA.
  - Desejo restaurar o acesso à minha unidade criptografada HCA.
- 5 Na caixa de diálogo Backup e Recuperação, confirme que a Etiqueta de serviço ou o Número do ativo está correto e clique em Avançar.
- 6 Na caixa de diálogo que mostra uma lista dos volumes do computador, selecione todas as unidades aplicáveis e clique em Avançar.

Use as teclas Shift e Control para destacar múltiplas unidades.

Se a unidade selecionada não estiver criptografa com HCA, ela não poderá ser recuperada.

7 Digite sua senha de recuperação e clique em Avançar.

Em um computador gerenciado remotamente, essa senha é a senha fornecida na Etapa 3 em Obter o arquivo de recuperação - Computador gerenciado remotamente.

Em um computador gerenciado localmente, essa senha é a Senha de administrador do Encryption definida para o sistema no Personal Edition no momento em que as chaves foram depositadas.

- 8 Na caixa de diálogo Recuperação, clique em Recuperar. O processo de recuperação é iniciado.
- 9 Quando solicitado, navegue até o arquivo de recuperação salvo e clique em OK.

Se você estiver executando uma descriptografia completa, a caixa de diálogo a seguir mostrará o status. Esse processo pode exigir algum tempo.

**10** Após ser mostrada uma mensagem indicando que a recuperação foi concluída satisfatoriamente, clique em **Concluir**. O computador será reinicializado.

Após o computador ser reinicializado, ele deve funcionar plenamente. Se o problema persistir, entre em contato com o Dell ProSupport.

4

# Recuperação de Unidade de criptografia automática (SED)

Com a recuperação de SED, você pode recuperar o acesso aos arquivos em uma SED (Self-Encrypting Drive - Unidade de criptografia automática) através dos seguintes métodos:

- Execute o desbloqueio de uso único da unidade para ignorar e remover a Autenticação de pré-inicialização (PBA, Preboot Authentication).
  - Com um cliente SED gerenciado remotamente, posteriormente, a PBA poderá ser ativada novamente através do Remote Management Console.
  - Com um cliente SED gerenciado localmente, a PBA poderá ser ativada através do Security Tools Administrator Console.
- Desbloqueie e, em seguida, remova permanentemente a PBA da unidade. O Login único não funcionará com a PBA removida.
  - Com um cliente SED gerenciado remotamente, se posteriormente for necessário reativar a PBA, a remoção da PBA exigirá que você desative o produto a partir do Remote Management Console.
  - Com um cliente SED gerenciado localmente, se posteriormente for necessário reativar a PBA, a remoção da PBA exigirá que você desative o produto dentro do SO.

### Requisitos de recuperação

Para uma recuperação de SED, você precisará de:

- Acesso à ISO do ambiente de recuperação
- Mídia USB ou CD\DVD inicializável

### Visão geral do processo de recuperação

Para recuperar um sistema que falhou:

- Crie uma ISO de recuperação e grave-a em um CD/DVD ou crie uma unidade USB inicializável. Consulte Apêndice A -Gravação do ambiente de recuperação.
- 2 Obtenha o arquivo de recuperação.
- 3 Execute a recuperação.

## Executar recuperação de SED

Execute este procedimento para realizar uma recuperação de SED.

#### Obter o arquivo de recuperação - Cliente SED gerenciado remotamente

1 Obtenha o arquivo de recuperação.

O arquivo de recuperação pode ser obtido por download a partir do Remote Management Console. Para fazer download do arquivo *<nomedehost>-sed-recovery.dat* gerado quando você instalou o Dell Data Protection:

- **a** Abra o Remote Management Console e, no painel esquerdo, selecione Gerenciamento > Recuperar dados e, em seguida, selecione a guia SED.
- **b** Na tela Recuperar dados, no campo Nome de host, digite o nome de domínio totalmente qualificado do endpoint e clique em **Pesquisar**.
- c No campo SED, selecione uma opção.
- d Clique em Criar arquivo de recuperação.

O arquivo **<nome de host>-sed-recovery.dat** é obtido por download.

#### Obter o arquivo de recuperação - Cliente SED gerenciado localmente

1 Obtenha o arquivo de recuperação.

O arquivo foi gerado e pode ser acessado a partir do local de backup que você selecionou quando o Dell Data Protection | Security Tools foi instalado no computador. O nome do arquivo é *OpalSPkey<nomedosistema>.dat*.

#### Executar uma recuperação

- 1 Usando a mídia inicializável criada, inicialize-a em um sistema de recuperação ou no dispositivo com a unidade que você está tentando recuperar. Um ambiente WinPE é aberto com o aplicativo de recuperação.
- 2 Escolha a opção um e pressione Enter.
- 3 Selecione Procurar, encontre o arquivo de recuperação e, em seguida, clique em Abrir.
- 4 Selecione uma opção e clique em OK.
  - Desbloqueio de uso único da unidade Este método ignora e remove a PBA. Posteriormente, a PBA poderá ser ativada novamente através do Remote Management Console (para um cliente SED gerenciado remotamente) ou através do Security Tools Administrator Console (para um cliente SED gerenciado localmente).
  - Desbloquear a unidade e remover a PBA Este método desbloqueia e, em seguida, remove permanentemente a PBA da unidade. Se posteriormente for necessário reativar a PBA, a remoção da PBA exigirá que você desative o produto a partir do Remote Management Console (para um cliente SED gerenciado remotamente) ou de dentro do SO (para um cliente SED gerenciado localmente). O Login único não funcionará com a PBA removida.
- 5 A recuperação agora está concluída. Pressione qualquer tecla para retornar ao menu.
- 6 Pressione r para reinicializar o computador.
- NOTA: Remova qualquer mídia USB ou CD\DVD usado para inicializar o computador. Se não fizer isso, o computador pode ser inicializado novamente no ambiente de recuperação.
  - 7 Após o computador ser reinicializado, ele deve funcionar plenamente. Se o problema persistir, entre em contato com o Dell ProSupport.

# Recuperação de Chave de uso geral

A Chave de uso geral (GPK - General Purpose Key) é usada para criptografar parte do registro de usuários do domínio. Entretanto, durante o processo de inicialização, em casos raros, ela pode se corromper e não desselar. Nesse caso, os seguintes erros serão mostrados no arquivo CMGShield.log no computador cliente:

[12.06.13 07:56:09:622 GeneralPurposeK: 268] GPK - Failure while unsealing data [error = 0xd]
[12.06.13 07:56:09:622 GeneralPurposeK: 631] GPK - Unseal failure

[12.06.13 07:56:09:622 GeneralPurposeK: 970] GPK - Failure to get keys for the registry driver

Se a GPK não desselar, ela precisará ser recuperada extraindo-a do pacote de recuperação que é obtido por download do servidor.

## **Recuperar a GPK**

#### Obter o arquivo de recuperação

Para fazer download do arquivo LSARecovery\_<nomedamáquina\_domínio.com>.exe gerado quando você instalou o Dell Data Protection:

- 1 Abra o Remote Management Console e, no painel esquerdo, selecione Gerenciamento > Recuperar endpoint.
- 2 No campo Nome de host, digite o nome de domínio totalmente qualificado do endpoint e clique em Pesquisar.

3 Na janela Recuperação avançada, digite uma senha de recuperação e clique em Fazer download

**NOTA:** Você precisa memorizar essa senha para acessar as chaves de recuperação.

O arquivo LSARecovery\_<nomedamáquina\_domínio.com>.exe é obtido por download.

#### Executar uma recuperação

- Usando a mídia inicializável criada no Apêndice A Gravação do ambiente de recuperação, inicialize-a em um sistema de recuperação ou no dispositivo com a unidade que você está tentando recuperar. Um ambiente WinPE é aberto.
- 2 Digite x e pressione Enter para abrir um prompt de comando.
- **3** Navegue até o arquivo de recuperação e abra-o.

Uma caixa de diálogo Diagnóstico do cliente Encryption é aberta e o arquivo de recuperação é gerado em segundo plano.

4 Em um prompt de comando administrativo, execute LSARecovery\_<nomedamáquina\_domínio.com>.exe -p <senha> -gpk

Ele retorna o arquivo GPKRCVR.txt para o seu computador.

- 5 Copie o arquivo GPKRCVR.txt para a raiz da unidade do computador em que está o SO.
- 6 Reinicie o computador.

O arquivo GPKRCVR.txt será usado pelo sistema operacional para restaurar a GPK nesse computador.

7 Se for solicitado, reinicie novamente o computador.

# Recuperação de dados de unidade criptografada

Se o computador de destino não for reinicializável e não houver nenhuma falha de hardware, a recuperação de dados pode ser realizada no computador inicializado em um ambiente de recuperação. Se não for possível inicializar o computador de destino e houver falha de hardware ou for um dispositivo USB, a recuperação de dados pode ser realizada inicializando em uma unidade escrava. Quando você define uma unidade como escrava, você pode ver o sistema de arquivos e navegar pelos diretórios. Contudo, se você tentar abrir ou copiar um arquivo, um erro de Acesso negado ocorrerá.

## Recuperar dados de unidade criptografada

Para recuperar dados de uma unidade criptografada:

- 1 Para obter o DCID/ID de recuperação do computador, escolha uma das opções:
  - Executar o WSScan em uma pasta que tem dados criptografados Comuns armazenados.
     O DCID/ID de recuperação de oito dígitos é exibido após "Comum".
  - **b** Abra o Remote Management Console, e selecione a guia **Detalhes e ações** para o endpoint.
  - c Na seção Detalhes do Shield da tela Detalhe do endpoint, encontre o DCID/ID de recuperação.

- 2 Para fazer download da chave do servidor, procure e execute o utilitário Dell Administrative Unlock (CMGAu). O utilitário Dell Administrative Unlock pode ser obtido do Dell ProSupport.
- 3 Na caixa de diálogo Dell Administrative Utility (CMGAu), digite as informações a seguir (alguns campos podem já estar preenchidos) e clique em Avançar.

| Servidor:            | Nome de host totalmente qualificado do servidor, por exemplo:                              |
|----------------------|--------------------------------------------------------------------------------------------|
|                      | Device Server: https:// <servidor.organização.com>:8081/xapi</servidor.organização.com>    |
|                      | Security Server: https:// <servidor.organização.com>:8443/xapi/</servidor.organização.com> |
| Admin Dell:          | O nome da conta do Administrador forense (ativado no servidor)                             |
| Senha de admin Dell: | A senha da conta do Administrador forense (ativado no servidor)                            |
| MCID:                | Apague o campo MCID                                                                        |
| DCID:                | O DCID/ID de recuperação que você obteve anteriormente.                                    |

4 Na caixa de diálogo Dell Administrative Utility, selecione Não, executar um download de um servidor agora e clique em Avançar.

**NOTA:** Se o cliente Encryption não estiver instalado, uma mensagem é exibida informando que ocorreu uma *Falha no desbloqueio*. Mova para um computador com o cliente Encryption instalado.

- **5** Quando terminar o download e o desbloqueio, copie os arquivos que você precisa recuperar desta unidade. Todos os arquivos podem ser lidos. <u>Não clique em Concluir até ter recuperado os arquivos</u>.
- 6 Após recuperar os arquivos e estar pronto para bloquear os arquivos novamente, clique em Concluir. Após clicar em Concluir, os arquivos criptografados não estarão mais disponíveis.

# Recuperação do BitLocker Manager

Para recuperar dados, você obtém uma senha de recuperação ou um pacote de chaves do Remote Management Console que permitem o desbloqueio dos dados no computador.

## **Recuperar dados**

- 1 Como um administrador Dell, faça login no Remote Management Console.
- 2 No painel esquerdo, clique em Gerenciamento > Recuperar dados.
- **3** Clique na guia *Gerenciador*.
- **4** Para BitLocker:

Digite o **ID de recuperação** recebido do BitLocker. Opcionalmente, se você inserir o Nome de host e o Volume, o ID de recuperação é preenchido.

Clique em Obter senha de recuperação ou em Criar pacote de chaves.

Dependendo de como deseja fazer a recuperação, você usará essa senha de recuperação ou o pacote de chaves para recuperar dados.

Para o TPM:

Digite o Nome de host.

Clique em Obter senha de recuperação ou em Criar pacote de chaves.

Dependendo de como deseja fazer a recuperação, você usará essa senha de recuperação ou o pacote de chaves para recuperar dados.

- 5 Para concluir a recuperação, consulte as Instruções de recuperação da Microsoft.
- **NOTA:** Se o BitLocker Manager não for "proprietário" do TPM, a senha do TPM e o pacote de chaves não estarão disponíveis no banco de dados Dell. Você receberá uma mensagem de erro informando que a Dell não consegue localizar a chave, que é o comportamento esperado.

Para recuperar um TPM que é "propriedade" de uma entidade que não seja o BitLocker Manager, você deverá seguir o processo para recuperar o TPM desse proprietário específico ou seguir o seu próprio processo existente de recuperação do TPM.

# Apêndice A - Gravação do ambiente de recuperação

## Gravação da ISO do ambiente de recuperação em um CD\DVD

O link a seguir contém o processo necessário para usar o Microsoft Windows 7/8/10 para criar um CD ou DVD inicializável para o ambiente de recuperação.

http://windows.microsoft.com/en-us/windows7/burn-a-cd-or-dvd-from-an-iso-file

## Gravação do ambiente de recuperação em mídia removível

Para criar uma unidade USB inicializável, siga as instruções deste artigo da Microsoft: https://technet.microsoft.com/en-us/library/jj200124(v=ws.11).aspx

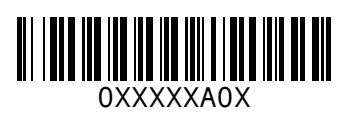